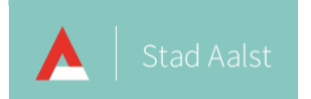

## Een map alleen lezen maken in MS Teams

| Versie | Datum      |
|--------|------------|
| v 1.0  | 16-03-2020 |
| v 2.0  | 20-06-2022 |
|        |            |

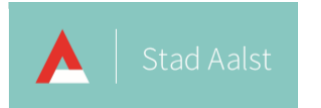

## Inhoud

| Een map alleen lezen maken in ms | Teams | 2 |
|----------------------------------|-------|---|
|----------------------------------|-------|---|

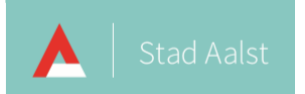

## Een map alleen lezen maken in ms Teams

Hoewel Microsoft Teams echt gemaakt is om mensen te laten samenwerken kan je er toch voor kiezen om een bepaalde map en alle onderliggende bestanden alleen lezen te maken. Dit wilt zeggen dat de leden van het team de bestanden niet zullen kunnen aanpassen of verwijderen.

Om een map en de onderliggende bestanden alleen lezen te maken, doe je het volgende:

- Open jouw team in Microsoft Teams.
- Open het kanaal waarin de map staat (of zal staan) en klik vervolgens op het tabblad Bestanden.

| Microsoft Teams | Ľ |                                                        |
|-----------------|---|--------------------------------------------------------|
| < Alle teams    |   | Algemeen Posts Bestanden +                             |
| 0               |   | + Nieuw 🗸 🛧 Uploaden 🗸 👁 k 🔨 ling kopiëren 🕁 Downloade |
|                 |   | General                                                |
| ICT op school   |   | $\square$ Naam $\lor$ Gewijzigd $\downarrow \lor$      |
| Algemeen        |   |                                                        |

• Klik bovenaan in de menubalk op **Openen in SharePoint.** 

| Algemeen Posts Bestander                                 | +                                   |                                 |                      |
|----------------------------------------------------------|-------------------------------------|---------------------------------|----------------------|
| $+$ Nieuw $\vee$ $\overline{\uparrow}$ Uploaden $\vee$ @ | o Koppeling kopiëren 🛛 🛓 Downloaden | + Cloudopslag toevoegen         | Openen in SharePoint |
| General                                                  |                                     |                                 |                      |
| 🗅 Naam 🗸                                                 | Gewijzigd $\downarrow$ $\checkmark$ | Gewijzigd door $\smallsetminus$ |                      |

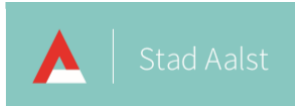

• De bestanden worden geopend in SharePoint. Het broodkruimelpad toont dat ik in de bestanden die bij het kanaal Algemeen (General) horen aan het werken ben.

| Documenten > General |                            |                                 |                                      |
|----------------------|----------------------------|---------------------------------|--------------------------------------|
| 🗋 Naam 🖂             | Gewijzigd $\smallsetminus$ | Gewijzigd door $\smallsetminus$ | $+$ Kolom toevoegen $\smallsetminus$ |
| Test                 | Een paar seconden gel      | User Test                       |                                      |

Zoals je kan zien heb ik in het kanaal Algemeen (General) een map **Test** aangemaakt.

• Klik met je **rechtermuisknop** op de map die je alleen lezen wilt maken en klik vervolgens in het menu op **Gegevens.** 

| • |            | Naam 💛      |    |   |   | Gewijzigd 💛           | Ge |
|---|------------|-------------|----|---|---|-----------------------|----|
| • | Delen      | <u></u>     |    | Ŀ | : | Een paar seconden gel | Us |
|   | Koppeling  | kopiëren    |    |   |   |                       |    |
|   | Toegang b  | eheren      |    |   |   |                       |    |
|   | Download   | en          |    |   |   |                       |    |
|   | Verwijdere | n           |    |   |   |                       |    |
|   | Stroom     |             | >  |   |   |                       |    |
|   | Naam wijz  | igen        |    |   |   |                       |    |
|   | Vastmaken  | aan bovenka | nt |   |   |                       |    |
|   | Verplaatse | n naar      |    |   |   |                       |    |
|   | Kopiëren n | haar        |    |   |   |                       |    |
|   | Mij waarso | huwen       |    |   |   |                       |    |
|   | Meer       |             | >  |   |   |                       |    |
|   | Gegevens   |             |    |   |   |                       |    |
|   |            |             |    |   |   |                       |    |

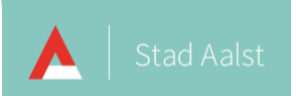

• Rechts opent een venster. Klik op **Toegang beheren.** 

| ,                           |                |
|-----------------------------|----------------|
| Test                        |                |
| Heeft toegang               |                |
| R, 92°                      |                |
| Toegang beheren             |                |
|                             |                |
| Eigenschappen               | Alles bewerken |
| Naam *                      |                |
| Test                        |                |
| 🖉 Kolommen weergeven of ver | bergen         |

• Klik op het pijltje dat naar beneden wijst naast de groep met **Leden** en pas de rechten aan naar **Kan** weergeven.

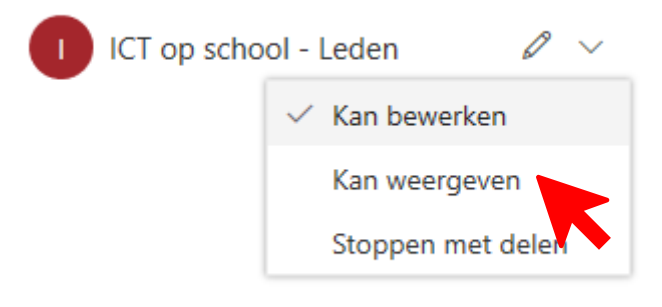

• De leden van het team zullen nu achter de map symbool te zien krijgen dat aantoont dat ze geen bewerkrechten hebben op de map en onderliggende bestanden.

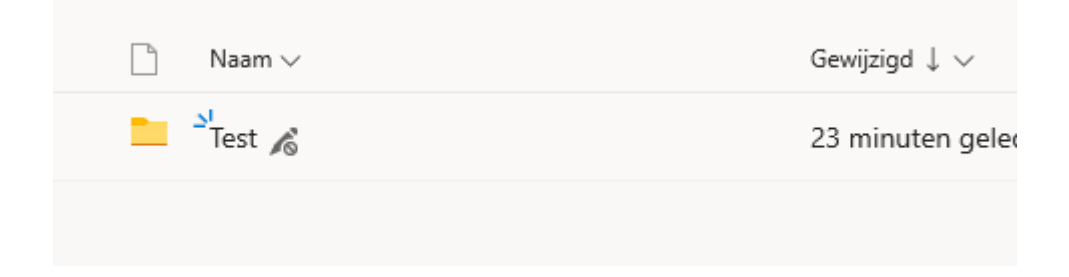